# mojINFO - Evidenca prisotnosti - vodje

Zadnja sprememba 16/11/2023 2:05 pm CET | Objavljeno 15/11/2023

#### Osnovni vpogled v evidenco prisotnosti

Vodje imate v evidenci prisotnosti poleg možnosti vpisa lastnih ur tudi vpogled v ure zaposlenih in zbire opravljenih ur. Do podmenijev evidence prisotnosti dostopate s klikom na označeno puščico poleg napisa Evidenca prisotnosti.

| Sa       | op 🗖                                                       | Evidenca prisotnosti                                                      | 😮 Urška Š 🗸                                     |
|----------|------------------------------------------------------------|---------------------------------------------------------------------------|-------------------------------------------------|
| $\odot$  | Nadzorna plošča                                            | Današnji dan Mesečna evidenca                                             |                                                 |
| 0        | Evidenca prisotnosti<br>Moja prisotnost<br>Vse prisotnosti | Tekoči dogodek v<br>Ura<br>22:24:59                                       | Ure<br>Tekoči mesec<br>Predvidene ure 48:00     |
| <b>b</b> | Zbirnik ur zaposlenih<br>Prijava odsotnosti 🗸              | Današnji dogodki ~                                                        | Dejanske ure<br>Tekoči saldo<br>Povzetek meseca |
| 840<br>0 | Ocenjevanje                                                | Dogodek Lokacija Začetek Konec Opomba                                     | Skupaj                                          |
|          | Kadrovska dokumentacija<br>Organigram organizacije         | Dogodki za obračun v<br>Dogodek Lokacija Začetek Konec Trajanje ur Izmena |                                                 |
| mojINF   | o <                                                        | mojINFO Javna ustanova - Šola                                             | 2023.10.0                                       |

# Vse prisotnosti

#### Prikaz vseh ur za izbran mesec

Po kliku na meni vse prisotnosti in izbiri meseca se prikaže osnovni prikaz ur za vse zaposlene posameznega vodja.

| Saop            |               | Vse prisotnost        | i             |                |                                  |                  |                        |                                                                    | o usus ~    |
|-----------------|---------------|-----------------------|---------------|----------------|----------------------------------|------------------|------------------------|--------------------------------------------------------------------|-------------|
| Nationa p       | košča         |                       |               |                |                                  |                  |                        |                                                                    |             |
| () Extension    | issenesti n   | Zaposleni             |               |                | Л                                |                  |                        | Dogodki zaposlenega:                                               |             |
| Moja priso      | anost         | 150 po vseh kolonah   | 12<br>V51     | 101 v          | Okaster 2023 ET                  |                  |                        | Dan Sutus Dan v technu Dinevni plan ur Deganske ure Sakko Sakko tr | Noö Dogodek |
| Vites primate   | ment          |                       |               |                |                                  |                  |                        | eno se referención se la ser collection                            |             |
| 25million       | saposienih    | + Dodaj dogodke       | Brill dogodke |                |                                  |                  |                        |                                                                    |             |
| Prijele odso    | enom ~        | Zaposleni             | - Stetus      | - Dejanske ure | <ul> <li>Tekoči saldo</li> </ul> | - Preduidene ure | - Osnove ur ze kortitž |                                                                    |             |
|                 |               | > -0000005 - K Bents  | Napaka        | -151:37        | -10.23                           | 168              | 14,65                  |                                                                    |             |
| Go Maji potri n | wog ~         | > 0000004 - P Martina | Napaha        | +151:30        | -10.90                           | 168              | 87,5                   |                                                                    |             |
| -               |               | > 0000013-5Monke      | Po planu      | +168.00        | -0:00                            | 168              | 0                      |                                                                    |             |
| a.e. oreferate  |               | > 0000020 - O Marjan  | Pod plenom    | +142.00        | -64:00                           | 204              | -177,4                 |                                                                    |             |
| C 1000500       | fokumentacija | > 0000021-8 Spela     | Poplanu       | =177.00        | -9:00                            | 168              | 6.25                   |                                                                    |             |
|                 |               | > 0000022 - V Metic   | O Poplanu     | +168:00        | -0:00                            | 168              | 10,08                  |                                                                    |             |
| Crganigram      | organizacje   | > 0000092 - J Nine    | Ø Pod plenom  | +13456         | -33:04                           | 168              | 0.99                   |                                                                    |             |
|                 |               | > 0000053 - 8 Monika  | 🗢 Po pianu    | +168:00        | -0:00                            | 168              | 0.63                   |                                                                    |             |
|                 |               | > 00000054 - P Marta  | O Pod plenom  | +180.00        | -40:00                           | 240              | 0                      |                                                                    |             |
|                 |               | > 0001003-5 Student   | Pod plenom    | +65:30         | -82.90                           | 168              | 0                      |                                                                    |             |

## Seštevek ur za zaposlenega po

#### posameznih dogodkih

S klikom na puščico pred zaposlenim se prikaže seštevek ur po posameznih dogodkih

| Sa       | ор                       | Vse prisotnosti                       |               |                |                |                  |                     |                                                                                | O Urbus - |
|----------|--------------------------|---------------------------------------|---------------|----------------|----------------|------------------|---------------------|--------------------------------------------------------------------------------|-----------|
| $\odot$  | Nadzorna piošča          |                                       |               |                |                |                  |                     |                                                                                |           |
| 0        | Évidenca prisotnosti 🔷 🗠 | Zaposleni                             |               |                |                |                  | v                   | Dogodki zaposlenega:                                                           |           |
|          | Moja prisotnost          | Sč po vseh kolonah                    | 100           | v) [8          | Acober 2023 ED |                  |                     | Dan Status Dan v tednu Dnevni plan ur Dejanske ure Saldo Saldo sekoči Dogodek. |           |
|          | Vise prisotnesti         |                                       |               |                |                |                  |                     | Ltberite zaposlenega za prikaz dogodkov                                        |           |
|          | Zbirnik ur zaposienih    | + Dodaj dogođke                       | Briši dogodke |                |                |                  |                     |                                                                                |           |
| đ        | Prijeva odsotnosti 🗸 🗸   | Zaposteni                             | - Status      | Dejanske ure 🦟 | Tekoči saldo 🦟 | Predvidene ure 🦟 | Osnova ur za korišž |                                                                                |           |
| ~        | Mail and a final sector  | <ul> <li>0000003 - K Boris</li> </ul> | Napaka        | =151:37        | -16/23         | 168              | 14,65               |                                                                                |           |
| تيسيا    | way poor neage           | Dogodek                               |               | Saldo          |                |                  |                     |                                                                                |           |
| N        | Ocenjevanje              | 1 Prisotnost                          |               | +121:07        |                |                  |                     |                                                                                |           |
|          |                          | Delo od doma                          |               | +8:00          |                |                  |                     |                                                                                |           |
|          | Kadrovska dokumentacija  | Dopust tekoõega leta                  |               | +16:00         |                |                  |                     |                                                                                |           |
| ~        |                          | Malica / kosilo                       |               | +0:30          |                |                  |                     |                                                                                |           |
| <u>.</u> | Organigram organizacije  | Sužbeno potovanje                     |               | -6:00          |                |                  |                     |                                                                                |           |
|          |                          | > 0000004-P Martina                   | Neoaka        | +151:30        | -16:30         | 168              | 87,5                |                                                                                |           |
|          |                          | > 0000013-5 Monika                    | Po planu      | -168.00        | -0:00          | 168              | 0                   |                                                                                |           |
|          |                          | > 0000020 - O Marian                  | O Rod clanom  | +142:00        | .6400          | 204              | .177.4              |                                                                                |           |

#### Vpisane ure za posameznega zaposlenega

S klikom na ime zaposlenega se pokažejo vpisi za posameznega zaposlenega za izbran mesec

| Saop                                                                                                    | <b>b</b>                | Vse prisotnosti                       |                            |                                  |                                  |                |                                               |                                        |             |             |                 |              |       |              | • us                 | ×=5 ~ |
|----------------------------------------------------------------------------------------------------|-------------------------|---------------------------------------|----------------------------|----------------------------------|----------------------------------|----------------|-----------------------------------------------|----------------------------------------|-------------|-------------|-----------------|--------------|-------|--------------|----------------------|-------|
| No     No     N | edoome pilotte          |                                       |                            |                                  |                                  |                |                                               |                                        |             |             |                 |              |       |              |                      |       |
| () E                                                                                                    | idence prisoznosti 🔺    | Zaposleni                             |                            |                                  |                                  |                | ~                                             | Dogodki zaposlenega: 0000003 - K Boris |             |             |                 |              |       |              |                      | ~     |
|                                                                                                    | Maja prisconost         |                                       |                            |                                  | View"                            |                |                                               | Dan                                    | Status      | Dan v tednu | Onevni piten ur | Dejanske ure | Saldo | Saldo tekoči | Dogodek              |       |
|                                                                                                    |                         | ISO po vsen kokonaň                   | 1.64                       | 0 ×                              | Ox000er 2025 ED                  |                |                                               | > 01.10.2029                           |             | Nedeja      | 0               | -0:00        | -0:00 | -0:00        |                      |       |
|                                                                                                    | DM. BERGERENE           |                                       |                            |                                  |                                  |                |                                               | > 02.10.2029                           | 🗢 Po pienu  | Poredejek   | 8               | +8:00        | -0:00 | -2:00        | 1 Prisothost         |       |
| 2                                                                                                    | Zbirnik ur zeposienih   | + Dodaj dogođka                       | Brill dogodke              |                                  |                                  |                |                                               | > 03.10.2023                           | 🗢 Po pienu  | Torex       | 0               | -6:90        | -0:00 | -2:00        | 1 Prisothost         |       |
|                                                                                                    |                         |                                       |                            |                                  |                                  |                |                                               | > 04.10.2023                           | Pod pierom  | Srece       | 0               | -7:00        | -1:00 | -1:00        | 1 Prisothast         |       |
| @ ™                                                                                                    | ijava odsotnosti 🤍 🗸    | Zapodeni                              | - Status                   | <ul> <li>Dejaraka ura</li> </ul> | <ul> <li>Tekol) saldo</li> </ul> | Preduktere une | <ul> <li>Osnove ur ze korikč., - A</li> </ul> | > 05.10.2023                           | 🗢 Po pienu  | Cestex.     | 0               | -0:00        | -0:00 | -1:00        | 1 Prisobhast         |       |
| 0 10                                                                                                    | ni nomi mene in         | <ul> <li>0000005 - K Borla</li> </ul> | <ul> <li>Nepeka</li> </ul> | +151:37                          | -16:23                           | 165            | 14,65                                         | > 06.10.2023                           | 💙 Po pienu  | Petek       | 0               | +0:00        | -0:00 | -1:90        | 1 Prisognast         |       |
| 6-0 M                                                                                                    | di boox upoliti         | Dogodek                               |                            | Sakso                            |                                  |                |                                               | > 07.10.2023                           |             | Sotore      | 0               | -0.00        | -0:00 | -1:00        |                      |       |
| ~ 00                                                                                                    | canjecanje              | 1 Priscenost                          |                            | +121:07                          |                                  |                |                                               | > 08.10.2025                           |             | Nedeja      |                 | -0.00        | -0:00 | -1:00        |                      |       |
|                                                                                                    |                         | Delo od dome                          |                            | +8:00                            |                                  |                |                                               | > 09.10.2029                           | Pod pierom  | Ponedejek   |                 | +6:53        | -1:07 | -2:07        |                      |       |
| Ch Ka                                                                                                    | edrovska stokumertacija | Dopust tekolega leta                  |                            | -16:00                           |                                  |                |                                               | > 10.10.2029                           | 🗢 Po pienu  | Torex       | 8               | +8:00        | -0:00 | -2:07        | Dopust tekolega leta |       |
| ~                                                                                                    |                         | Melice / Hoslio                       |                            | +0:30                            |                                  |                |                                               | > 11.10.2023                           | 🗢 Po pianu  | Srece       | 6               | -8:00        | -0:00 | -2:07        | Dopust tekolega leta |       |
| 07                                                                                                    | Beckau tolected)s       | Sučbeno potovenje                     |                            | -9:00                            |                                  |                |                                               | > 12.10.2023                           | Pod pierom  | Četrtek     | 0               | -7:00        | -1:00 | -3:07        | 1 Prisobhast         |       |
|                                                                                                    |                         | > 0000004. Palertina                  | O National and             | +151:30                          | -16:30                           | 168            | 87.5                                          | > 13.10.2023                           | O Po pienu  | Peter       | 0               | -0:00        | -0:00 | -3:07        | Dec-od doma          |       |
|                                                                                                    |                         | > 0000013.5 Mitchia                   | O Pasiana                  | +168:00                          | .000                             | 168            | 0                                             | > 14.10.2023                           |             | Socore      | 0               | -0:00        | -0:90 | -3:07        |                      |       |
|                                                                                                    |                         | > 0000020 - 0 Marian                  | · Past signam              | +140:00                          | .44.00                           | 204            | .177.4                                        | > 15.10.2029                           |             | Nedeja      | 0               | -0:00        | -0:00 | -3:07        |                      |       |
|                                                                                                    |                         | > 0000021 - 0 Some                    | O Pa starty                | +177.00                          | -9:00                            | 140            | 8.25                                          | > 16.10.2023                           | Po pienu    | Ponedejek   | 8               | +9:00        | ~1:00 | -2:07        | 1 Prisotnest         |       |
|                                                                                                    |                         | > 0000022.VMMEr                       | O Da sianu                 | +148:00                          | .000                             | 168            | 10.06                                         | > 17.10.2029                           | 🛛 Po pienu  | Torex       |                 | +9:00        | -1:00 | -1:07        | 1 Prisotnest         |       |
|                                                                                                    |                         | > 0000032.1NEt#                       | O Dat signer               | +114-56                          | .33:04                           | 168            | 0.99                                          | > 18.10.2029                           | 🗢 Po pienu  | Sreda       |                 | +9:00        | =1:00 | -0:07        | 1 Prisothast         |       |
|                                                                                                    |                         | > 0000032, 8140034                    | O Da niemu                 | +168:00                          | .000                             | 168            | 0.83                                          | > 19.10.2025                           | 🗢 Po pienu  | Cetnex      | 8               | -9:00        | -1:00 | -0.53        | 1 Prisothest         |       |
|                                                                                                    |                         | > 0000035-PMptp                       | O Pod planom               | +180:00                          | -60100                           | 240            | 0                                             | > 20.10.2023                           | Ø Po pieru  | Peter       | 8               | -9:00        | =1:00 | +1:53        | 1 Prisothast         |       |
|                                                                                                    |                         | > 0001003-5 thudent                   | O Pod planom               | -85.30                           | -82:50                           | 168            | 0                                             | > 21,10,2023                           |             | Socore      | 0               | -0:00        | -0:00 | +1:53        |                      |       |
|                                                                                                    |                         |                                       |                            |                                  |                                  |                |                                               | > 22.10.2023                           |             | Nedeja      | 0               | -0:00        | -0:00 | +1:53        |                      |       |
|                                                                                                    |                         |                                       |                            |                                  |                                  |                |                                               | > 23.10.2023                           | O Po pierra | Ponedejek.  | 8               | +9:00        | ~1:00 | +2:53        | 1 Prisotnest         |       |
|                                                                                                    |                         |                                       |                            |                                  |                                  |                |                                               | > 2410,2023                            | 🗢 Po pienu  | Torex       |                 | +9:00        | +1:00 | +3:53        | 1 Prisotnest         |       |
|                                                                                                    |                         |                                       |                            |                                  |                                  |                |                                               | > 25.10.2029                           | Po pienu    | Sreda       |                 | +9:00        | =1:00 | +4.53        | 1 Prisotnest         |       |
|                                                                                                    |                         |                                       |                            |                                  |                                  |                |                                               | > 2610.2029                            | Pod pierom  | Cesnex      |                 | +2:44        | -8:16 | -4/29        | 1 Prisotnast         |       |
|                                                                                                    |                         |                                       |                            |                                  |                                  |                |                                               | > 27.10.2023                           | Napelia     | Petek       | 8               | -0:00        | -8:00 | -8.29        |                      |       |
|                                                                                                    |                         |                                       |                            |                                  |                                  |                |                                               | > 28.10.2023                           |             | Sotors      | 0               | -0:00        | -0:00 | -8:29        |                      |       |
|                                                                                                    |                         |                                       |                            |                                  |                                  |                |                                               | > 29.10.2023                           |             | Nedeja      | 0               | -0:00        | -0:00 | -8:20        |                      |       |
|                                                                                                    |                         |                                       |                            |                                  |                                  |                |                                               | > 30.10.2023                           | O hapeite   | Ponedeljek  |                 | -0:00        | -8:00 | -59:23       |                      |       |
|                                                                                                    |                         |                                       |                            |                                  |                                  |                |                                               | > 31.10.2023                           |             | Torex       | 0               | -0:00        | -0:00 | -16:23       |                      |       |

## Dogodki na določen dan

S klikom na puščico pred dnevom se pokažejo vsi dogodki za izbran dan

| aop                  | Vse prisotnosti                   |             |                 |                   |                 |                                |                                                            |              |                |                |             |             |               |                 | 0 110   |  |
|----------------------|-----------------------------------|-------------|-----------------|-------------------|-----------------|--------------------------------|------------------------------------------------------------|--------------|----------------|----------------|-------------|-------------|---------------|-----------------|---------|--|
| ) Nactorna pipièta   |                                   |             |                 |                   |                 |                                |                                                            |              |                |                |             |             |               |                 |         |  |
| Ditidence priestroet | <ul> <li>Zaposleni</li> </ul>     |             |                 |                   |                 |                                | <ul> <li>Dogodki zaposlenega: 0000003 - K Boris</li> </ul> |              |                |                |             |             |               |                 |         |  |
| Maja prisonost       | 101 on unit injurati              |             |                 | Seed On the State |                 |                                | Dan Statu                                                  |              | Den v tednu    | Dravni plan ur | Dejanske un | Setto       | Saldo telizod | Dogođek         |         |  |
| Vite adjustment      |                                   |             |                 |                   |                 |                                | > 01.10.2025                                               |              | Nedelje        | 0              | -0:00       | -0.00       | -0:00         |                 |         |  |
| Life Consider        | _                                 |             |                 |                   |                 |                                | > 02.10.2025                                               | Po-paru      | Foredejet      |                | -5:00       | -0:00       | -0:00         | 1 Pristenset    |         |  |
| Zbirnik ur zeponie   | <ul> <li>Dodaj dogođke</li> </ul> | Brå-Jogodke |                 |                   |                 |                                | 3 05.16.2023                                               | Poperu       | Torek          | 4              | -2:00       | -0:00       | -0:00         | 1 Priscencet    |         |  |
| -                    | Zaposteri                         | - Game      | · Delatable une | · Tetral salar    | · Prohibitor un | C. Oncean or in leading of the | 04.10.2023                                                 | Pod pienom   | Stada          |                | -7:00       | -1:00       | -1:00         | 1 Printernett   |         |  |
| D                    | Ly comments at Bases              | O Lincola   | -161.97         | -16.79            | 168             | 1445                           | , pr. 10 2023                                              | Po paru      | Center         | *              | -2:00       | -0:00       | -1:00         | 1 Prispenset    |         |  |
| > Maj pozri nelogi   | Y                                 | · salara    |                 | 1.622             |                 |                                | PK 16 2023 0                                               | Po peru      | Pattels        |                | -8:00       | -0:00       | -1:00         | 1 Prisotnost    |         |  |
|                      | Degodek                           |             | 54850           |                   |                 |                                | 3 1.10 2023                                                |              | Sobers         | 0              | -0:00       | -0:00       | -1:00         |                 |         |  |
| Ocenjevanje          | 1 Prispencet                      |             | +121:07         |                   |                 |                                | 06.10.2023                                                 |              | Nedeja         | 0              | -0:00       | -0:00       | -1:00         |                 |         |  |
|                      | Delo od dome                      |             | -8:00           |                   |                 |                                | · 06.10.2023 0                                             | Pod pienom   | Poneciejek     |                | -655        | -107        | -2:07         |                 |         |  |
| Kadroicka dokume     | Cocja Deputratiology was          |             | =10:00          |                   |                 |                                | Dogock                                                     | ak.          | Lokacija       | Zallenew.      | Konec       | Trajanje Og | 601164        |                 |         |  |
| Consideration of the | Malca / koslo                     |             | -0:30           |                   |                 |                                | 1 Priso                                                    | NIE          | Serperer       | 11.08.44       | 12/08/46    | +1.00       |               |                 | 18      |  |
|                      | Shipeus booneule                  |             | -0.00           |                   |                 |                                | Suber                                                      | no potovanje |                | 12:08:45       | 12.05.46    | +6.00       |               |                 | 18      |  |
|                      | > 0000004 - P Martina             | Nepana      | +151:30         | -16:50            | 168             | 87.5                           | > 10.10.2028                                               | Pa sanu      | Tores          |                | -8.00       | -0.00       | -2:07         | Dopust template | an hite |  |
|                      | > 0000013 - 5 Monike              | 🗢 Po planu  | =168:00         | -0:00             | 160             | 0                              | > 11.10.2025                                               | Poplanu      | Scala          |                | -8.00       | -0.00       | -2.07         | Dopust tenoles  | an lota |  |
|                      | > 0000000 - 0 Marjen              | Pod planom  | -142:00         | -64.00            | 204             | -177,4                         | > 1210 2023 0                                              | Pod piecom   | Černes         |                | -7.00       | -1.00       | -3.07         | 1 Pristmat      |         |  |
|                      | > 0000021 - 8 Spela               | Pa pienu    | =177:00         | +9:00             | 160             | 8.25                           | > 1310 2025                                                | Ph. Carlo    | Page           |                | -8.00       | -0.00       | -3.07         | Data of dama    |         |  |
|                      | > 0000022 - V Metic               | 🗢 Po pianu  | =168:00         | -0:00             | 160             | 10,08                          | > 1410,2025                                                |              | 502054         |                | -0.00       | -0.00       | -3.07         |                 |         |  |
|                      | > 0000032-jNine                   | Pod planom  | =134.56         | -33:04            | 168             | 0.99                           | > 15.10.2023                                               |              | Netela         |                | -0.00       | -0.00       | -3.07         |                 |         |  |
|                      | > 0000033 - 8 Monike              | 🗢 Po planu  | -168:00         | 4:00              | 160             | 0.03                           | > 16.10.2025                                               | Palatu       | Ponethices     |                | -9:00       | +1.00       | -2.07         | 1 Pristmat      |         |  |
|                      | > 0000036 - P Marta               | Pod planom. | -182:00         | -40:00            | 240             | 0                              | > 17.10 2025                                               | Palanu       | Torek          |                | -9:00       | +1.00       | -1.07         | 1 Prispinget    |         |  |
|                      | > 0001003 - 5 Student             | Pod planom  | -05.30          | -82:30            | 168             | 0                              | > 18.10.2023                                               | Politiku     | Sreda          |                | -9:00       | +1.00       | -0.07         | 1 Printmost     |         |  |
|                      |                                   |             |                 |                   |                 |                                | > 19.10.2025                                               | Pedaru       | <b>Central</b> |                | -9:00       | +100        | -0.55         | 1 Printmast     |         |  |
|                      |                                   |             |                 |                   |                 |                                | > 20.10.2023                                               | Pederu       | Peter          |                | -9:00       | +1.00       | +1.55         | 1 Printmat      |         |  |
|                      |                                   |             |                 |                   |                 |                                | 2 21 10 2025                                               |              | Sabata         | 0              | .0.00       | .000        | .1.65         |                 |         |  |

## Podrobnosti vpisa za določen dan

S klikom na datum pa se odpre okno, kjer lahko vidite podrobnosti vpisa in po želji ta zapis spremenite.

| Dogo    | dki: 09.10.2 | 2023               |          |          |            |             |        |              |               | 0  | ×   |
|---------|--------------|--------------------|----------|----------|------------|-------------|--------|--------------|---------------|----|-----|
| Zabelež | eni dogodki  |                    |          |          |            |             |        |              |               |    |     |
| + No    | v vnos       |                    |          |          |            |             |        |              |               |    |     |
|         |              | Dogodek            | Lokacija | Začetek  | Konec      | Trajanje Op | omba   |              |               |    |     |
|         |              | 1 Prisotnost       | Šempeter | 11:08:44 | 12:08:45   | +1:00       |        |              |               | 0  | 8   |
|         |              | Službeno potovanje |          | 12:08:45 | 18:08:46   | +6:00       |        |              |               | 0  | 8   |
| Dogodk  | i za obračun |                    |          |          |            |             |        |              |               |    |     |
|         |              | Dogodek            | Lokacija | Začete   | sk Konec   | Trajanje    | Izmena |              |               |    | _   |
|         |              | 1 Prisotnost       | Šempeter | 11:15:   | 00 12:08:4 | 45 +0:53    | 1      |              |               |    |     |
|         |              | Službeno potov     | ranje    | 12:08:   | 45 15:00:0 | 0 +2:52     | 1      |              |               |    | _   |
|         |              | Službeno potov     | anie     | 15:00:   | 00 18:08:4 | +6 +3:08    | 2      |              |               |    | 1   |
|         |              |                    |          |          |            |             |        | Prejšnji dan | Naslednji dan | Za | pri |

## Zbirnik ur

Meni zbirnik ur omogoča zgoščen prikaz ur za skupino ljudi posameznega vodje

V levem delu tabele so osnovni podatki o zaposlenem razporeditvi v enote in posameznih vrstah prisotnosti.

|   | Sad        | op                        | Zbirnik ur zapos    | lenih             |                 |                  |                   |                   |                |                |                   |                 |                         |                  | g Urškaš 🗸    |
|---|------------|---------------------------|---------------------|-------------------|-----------------|------------------|-------------------|-------------------|----------------|----------------|-------------------|-----------------|-------------------------|------------------|---------------|
|   | $\odot$    | Nadzorna piošča           |                     |                   |                 |                  |                   |                   |                |                |                   |                 |                         |                  |               |
|   | ٩          | Evidence prisotnosti 🔷 🗠  | Skupine ze prikez   | Zeposleni ze priv |                 | lesec            | Dogodii za prikaz |                   |                |                |                   |                 |                         |                  | in an         |
|   |            | Moja prisotnost           | boobore ber         | • var(ri)         |                 | AUG 2023 (2)     | A24 (5)           | Dodatno hithranje |                |                |                   |                 |                         |                  | 16VIL         |
|   |            | Vse prisotnosti           | Zaposleni v         | Status            | Delovno mesto - | Enota organizaci | jske stru         | e 1 Prisotnost e  | Delo od doma 🔗 | Dopust tekočeg | Malica / kosilo 🖉 | Službeno poto / | Bolez. v b.2225 90% nad | Nega družinskega | Starševski do |
|   |            | Think or second all       | 0001002 - 2 Student | Po planu          |                 | podpora plač     | 0                 |                   |                |                |                   |                 |                         |                  |               |
| 1 |            | Addition of approximation | 0000032 - J Nine    | Pod pianom        |                 | podpora plač     | 0,99              | -134.56           |                |                |                   |                 |                         |                  |               |
|   | மி         | Prijeva odsotnosti 🛛 🗸    | 0000004 - P Martina | Pod planom        | učtej           | podpora plač     | 87,5              | +151:30           |                |                |                   |                 |                         |                  |               |
|   |            |                           | 0000022 - V Metic   | Po planu          | tehnični kader  | podpora plač     | 10,08             | +168:00           |                |                |                   |                 |                         |                  |               |
|   | $\bigcirc$ | Moji potni nalogi 🤍 🗸     | 0000013 - 5 Monika  | Po planu          |                 | podpora plač     | 0                 | -168:00           |                |                |                   |                 |                         |                  |               |
|   |            | Overlands.                | 0000036 - P Marta   | Pod pianom        |                 | podpora plač     | 0                 | -180:00           |                |                |                   |                 |                         |                  |               |
|   | 6-4-       | ocenjevanje               | 0001003 - š študent | Pod planom        |                 | podpora plač     | 0                 | +85:30            |                |                |                   |                 |                         |                  |               |
|   | Ch.        | Kadrovska dokumentacija   | 0000033 - 8 Monika  | Po planu          |                 | podpora plač     | 0,83              | -8:00             |                |                |                   |                 |                         |                  | +1            |
|   | -          |                           | 0000021 - B Špela   | Po planu          | učtej           | podpora plač     | 8,25              | -118:00           | +32:00         | -16:00         |                   | -11:00          |                         |                  |               |
|   |            | Organigram organizacije   | 0000003 - K Boris   | Pod planom        | učtej           | podpora plač     | 14,65             | -121:07           | -8:00          | -16:00         | -0.30             | -6:00           |                         |                  |               |
|   |            |                           | 0000020 - O Marjan  | Pod planom        | tehnični kader  | podpora plač     | -177,4            | +72:00            |                | -24:00         |                   |                 | +20:00                  | +24              | 00            |
|   |            |                           |                     |                   |                 |                  |                   |                   |                |                |                   |                 |                         |                  |               |

Z drsnikom ki je na dnu tabele pa se lahko premaknemo v desni del podatkov, kjer so vidni tedenski in mesečni zbir ur

| Sa      | ор                      | Zbirnik ur za                     | poslenih                                         |               |                        |                              |             |                     |               |        |                                |                                |                                    |                                  |                                     | 🕑 Urškaš 🗸                      |
|---------|-------------------------|-----------------------------------|--------------------------------------------------|---------------|------------------------|------------------------------|-------------|---------------------|---------------|--------|--------------------------------|--------------------------------|------------------------------------|----------------------------------|-------------------------------------|---------------------------------|
| $\odot$ | Nadzorna plošča         |                                   |                                                  |               |                        |                              |             |                     |               |        |                                |                                |                                    |                                  |                                     |                                 |
| 0       | Bridence prisotnosti A  | Stupine za privaz<br>podpora plač | <ul> <li>✓ Zaposleri za,<br/>Vsi (11)</li> </ul> | pilat v       | Vetet<br>Oktober 2023  | Dogodki za prikaz<br>VSI (0) | •           | Dodatno filtrinanje | v             |        |                                |                                |                                    |                                  |                                     | Izvoz                           |
|         | Vse prisotnosti         | Zaposleni                         |                                                  | Službeno poto | Bolez. v b.2225 90% na | d Nega d                     | tružinskega | Starševski do       | Mesečni saldo |        | Tedenski saklo 1<br>25.9 1.10. | Tedenski saldo 2<br>2.10 8.10. | Tedenski saldo 3 ,.<br>9.10 15.10. | Tedenski saldo 4<br>16.10 22.10. | Tedenski saldo 5 _,<br>23.10 29.10. | Tedenski saldo 6<br>30.10 5.11. |
|         | Zoirnik ur zeoosienih   | 0001002 - 2 Student               |                                                  |               |                        |                              |             |                     |               |        |                                |                                |                                    |                                  |                                     |                                 |
|         |                         | 0000032 - J Nina                  |                                                  |               |                        |                              |             |                     | -1            | 34.56  |                                | =41:10                         | +41:10                             | -45.06                           | +7:30                               |                                 |
| đ       | Prijeve odsotnosti 🛛 🗸  | 0000004 - P Martina               |                                                  |               |                        |                              |             |                     | -1            | 151:30 |                                | +40:00                         | +40:00                             | -40:00                           | +31:30                              |                                 |
|         |                         | 0000022 - V Matic                 |                                                  |               |                        |                              |             |                     | -1            | 68:00  |                                | -40:00                         | -40:00                             | -40:00                           | +40:00                              | -8:00                           |
| 9       | Moji potni nelogi 🧹 🗸   | 0000013 - 5 Monika                |                                                  |               |                        |                              |             |                     | -1            | 68:00  | -42:00                         | +40:00                         | -40:00                             | -40:00                           | +40.00                              | -8:00                           |
|         |                         | 0000036 - P Marta                 |                                                  |               |                        |                              |             |                     | -1            | 180:00 | -6:00                          | -42:00                         | -42:00                             | -42:00                           | -42.00                              | -6:00                           |
| ~       | Ocenjevanje             | 0001003 - § Student               |                                                  |               |                        |                              |             |                     |               | -85:30 |                                | +22:30                         | +22:30                             | +22:30                           | +18:00                              |                                 |
| 5       | Kadenatia deis merraria | 0000033 - 8 Monika                |                                                  |               |                        |                              |             | -160.0              | -1            | 68:00  | +8:00                          | -40:00                         | -40:00                             | -40.00                           | +40.00                              | -8:00                           |
| -       |                         | 0000021 - 8 Špela                 |                                                  | -11:00        |                        |                              |             |                     | -1            | 177:00 | =42:50                         | +55:00                         | -55:00                             | -43:00                           | +24:00                              |                                 |
|         | Organigram organizacije | 0000003 - K.Boris                 | -0:30                                            | -6:00         |                        |                              |             |                     | -1            | 51:37  |                                | -39:00                         | -37:53                             | -45:00                           | -29:44                              | -23:45                          |
|         |                         | 0000020 - O Marjan                |                                                  |               |                        | +20:00                       | -24         | 00                  | -1            | 40:00  | +16:00                         | -36.00                         | -36:00                             | +32:00                           | +28:00                              | -8:00                           |
|         |                         | 4                                 |                                                  |               |                        |                              | _           |                     |               | _      |                                |                                |                                    |                                  |                                     |                                 |

Podatke lahko z gumbom izvoz (1), ki je v desnem zgornjem delu tega pregleda enostavno izvozimo v CSV (Excel) tabelo.

Z dodatnim filtrom (2) je tudi omogočen enostaven pregled nad posamezniki in tedni, ko je bila opravljena prekoračitev ur.

| Sa      | юр                       | Zbirnik ur zaposlenih                            |                                                                                                    | 0                                                                      |                 |                                |                                |                                 |                                     |                                  | 😗 Urškaš 🗸                      |
|---------|--------------------------|--------------------------------------------------|----------------------------------------------------------------------------------------------------|------------------------------------------------------------------------|-----------------|--------------------------------|--------------------------------|---------------------------------|-------------------------------------|----------------------------------|---------------------------------|
| $\odot$ | Nadzorna plošča          |                                                  |                                                                                                    | -                                                                      |                 |                                |                                |                                 |                                     |                                  |                                 |
| 0       | Evidence prisotnosti 🗠 🔨 | Skopine ze privez<br>podpore piloč v Visi (11) v | Chooser 2023  Chooser 2023  Ch | 2<br>Ted ros formatia<br>Ted roska preisonačtev                        |                 |                                |                                |                                 |                                     | 1 =                              |                                 |
|         | Vse prisotnosti          | Zaposleni 🧭 alica / kosilo 🖉 Skižbeno poto       | Bolez. v b.2225 90% ned P Nega družinskega                                                                                                    |                                                                        | tesečni saldo 🔗 | Tedenski saldo 1<br>25.9 1.10. | Tedenski saldo 2<br>2.10 8.10. | Tedenski saldo 3<br>9.10 15.10. | Tedenski saldo 4 ".<br>16.10 22.10. | Tedenski saldo 5<br>23.10 29.10. | Tedenski saldo 6<br>30.10 5.11. |
|         | Zbirnik ur zaposlenih    | 0000032 - J Nina                                 |                                                                                                    | V Izberi prikazane                                                     | +134.55         |                                | +41:10                         | +41:10                          | +45.05                              | +7:30                            |                                 |
| -m      | Dilas edutant u          | 0000021 - 8 Špela -1                             | 1:00                                                                                                    | <ul> <li>Iedenska prekoračite</li> <li>Mesečna prekoračitev</li> </ul> | +177:00         | +42:30                         | -55.00                         | -55.00                          | -43:00                              | -24:00                           |                                 |